# Caracterização dos motores do PI-7

Jun Okamoto Jr.

22 de março de 2018

## 1 Introdução

A caracterização dos motores do PI-7 é feita através da resposta do motor a uma entrada degrau. Para a produção da entrada degrau e medida da velocidade do motor é fornecida uma interface de acionamento e aquisição de dados que é conectada entre o motor e a um computador com uma interface USB-serial. O computador opera na forma de um terminal com o qual podem ser dados comandos para acionamento do motor e recepção dos dados medidos. O dados medidos são enviados num formato de lista que pode ser utilizado diretamente com o Mathematica para geração de um gráfico com a resposta do motor ao degrau de entrada, ou podem ser adaptados pelos alunos para uso em outro programa para geração do gráfico.

# 2 Diagrama de conexões

A Figura 1 mostra um diagrama com as conexões entre a interface de acionamento e aquisição de dados e o motor e encoder, computador com TeraTerm e fonte de alimentação. Deve-se prestar atenção às observações em vermelho no diagrama.

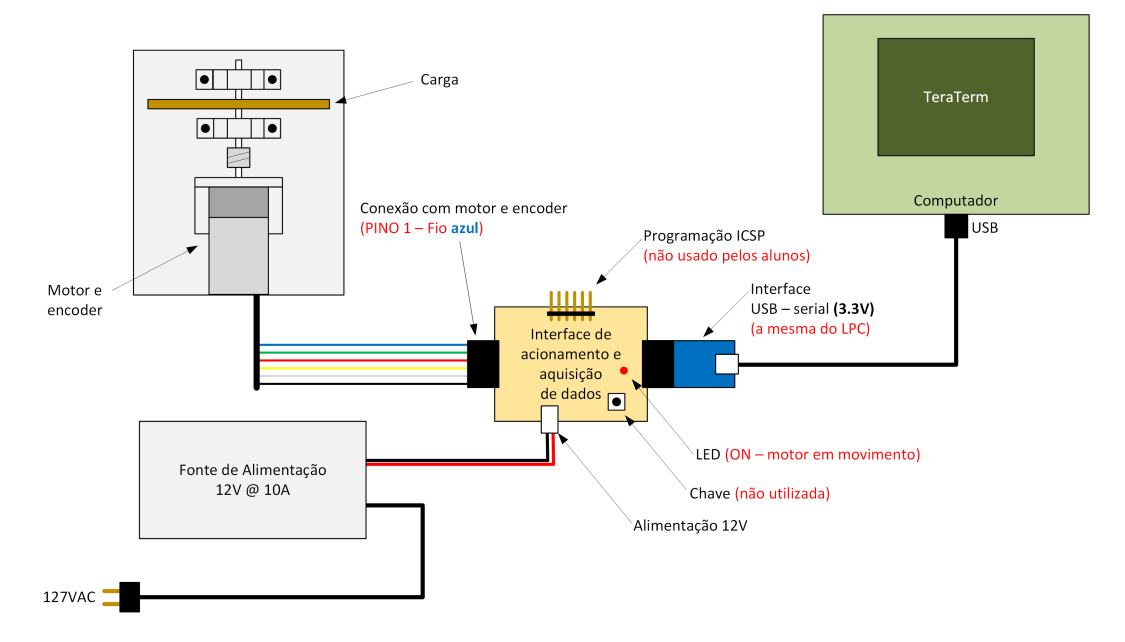

Figura 1: Conexões da interface de acionamento e aquisição de dados

### 3 Comandos do terminal

No PC a comunicação com a interface de acionamento e aquisição de dados é feita com um programa de terminal do tipo TeraTerm. Para tanto deve ser usada uma interface USB-serial para conexão entre uma porta USB do PC e o canal serial da interface de acionamento e aquisição de dados. A interface USB-serial é a mesma fornecida e utilizada com o LPC.

**ATENÇÃO** A interface USB-serial deve ser configurada para operação em 3.3V e não 5V para que não haja danos na interface de acionamento e aquisição de dados cujo microcontrolador opera com 3.3V. A interface USB-serial fornecida com o LPC já vem configurada para operação em 3.3V.

O TeraTerm deve ser configurado sa seguinte maneira:

- Definir a porta COM como USB-serial
- Baud rate: 19.200
- 8-bits de dados
- sem paridade

Uma vez com o TeraTerm configurado, deve ser conectada a alimentação de 12V na interface de acionamento de aquisição de dados. Estando todas a conexões e configurações corretas deve ser mostrada a seguinte mensagem no TeraTerm:

```
PMR3404
Step Response Test
PRESS ENTER TO BEGIN
```

A interface de acionamento e aquisição de dados reconhece os sequintes comandos:

**ENTER** Inicia o teste imediatamente. Durante os testes os dados são armazenados na memória do microcontrolador e no final são transmitidos pelo serial.

ATENÇÃO Deixe a região ao redor do motor desobstruida pois o movimento é iniciado imediatemente após a tecla ENTER ser pressionada.

**SPACE** Para o teste imediatamente.

 ${\bf r}\,$  Zera o contador do encoder.

#### 4 Formato de dados

São adquiridos 40 pontos durante aproximadamente 1 segundo. Assim, os dados recebidos pelo Tera-Term tem o seguinte formato:

$$\{\{t_0, \Delta s_0\}, \{t_1, \Delta s_1\}, \{t_2, \Delta s_2\}, \dots, \{t_{39}, \Delta s_{39}\}\}\$$

onde  $t_n$  é o instante da medida em segundos e  $\Delta s_n$  corresponde ao ângulo de giro do motor em pulsos de encoder no período  $\Delta t = (t_k - t_{k-1})$ , com  $0 \le n \le 39$ .

Esses dados podem ser copiados do TeraTerm e colados num notebook do Mathematica para geração do gráfico de "velocidade" por tempo decorrido. Velocidade entre aspas pois o valor que é proporcional a velocidade corresponde somente a diferença do valor do encoder, em pulsos, num intervalo de tempo definido. Para a obtenção da velocidade real devem ser aplicadas as devidas correções. São considerados os seguintes parâmetros na aquisição de dados:

- Intervalo de tempo:  $\Delta t = 25{,}60~{\rm ms}$
- Quantidade de pulsos por volta do motor: 64
- Quantidade de pulsos por volta do eixo do redutor: 1920

Abaixo encontra-se um exemplo de notebook do Mathematica com os dados capturados do TeraTerm e o comando ListPlot do Mathematica para gerar o gráfico da Figura 2. Esse gráfico é só um exemplo, não utilize para o levantamento da constante de tempo pois o eixo do tempo não está calibrado.

 $\texttt{test1=}\{\{0.000000, 0\}, \{0.024960, 48\}, \{0.049921, 132\}, \{0.074880, 0.074880, 0.0748800, 0.0748800, 0.074880, 0.0748800, 0.0748800, 0.074800, 0.0748800, 0.07488000$ 183}, {0.099840, 264}, {0.199680, 272}, 216}, {0.124800, 238}, {0.149760, 253}, {0.174720, 283}, {0.299520, 285}, {0.324480,  $\{0.224640, 278\}, \{0.249600, 281\}, \{0.274560,$ 286}, {0.349440, 286}, {0.374400, 287}, {0.399360, 287}, {0.424328, 287}, 474240, 287}, {0.499200, 287}, {0.524152, 287}, {0.549120, 286}, {0.599040, 288}, {0.624016, 286}, {0.648960, 288},  $\{0.449280, 287\}, \{0.474240,$ 288}, {0.574080, {0.673920, 286}, {0.698880, 287}, {0.723840, 287}, {0.748800, 287}, {0.773760,  $\label{eq:stables} \texttt{287}\ ,\ \texttt{\{0.798720,\ 287\}}\ ,\ \texttt{\{0.823680,\ 287\}}\ ,\ \texttt{\{0.848656,\ 287\}}\ ,\ \texttt{\{0.873600,\ }$ 286},  $\{0.898560, 287\}, \{0.923520, 287\}, \{0.948480, 287\}, \{0.973440,$ 287}} ListPlot[test3, PlotRange -> {{0, 1.0}, {0, 300}}, Joined -> True, PlotLab Sem Carga", FrameLabel -> {{HoldForm[ "\[CapitalDelta]s(pulsos)/\[ PlotLabel -> " None}, {HoldForm["segundos"], None}}, Frame -> CapitalDelta]t(unitário)"], GridLines -> {{0.0, 0.1, 0.2, 0.3, 0.4, 0.5, 0.6, True, FrameTicks -> True, 0.7, 0.8, 0.9}, Automatic}]

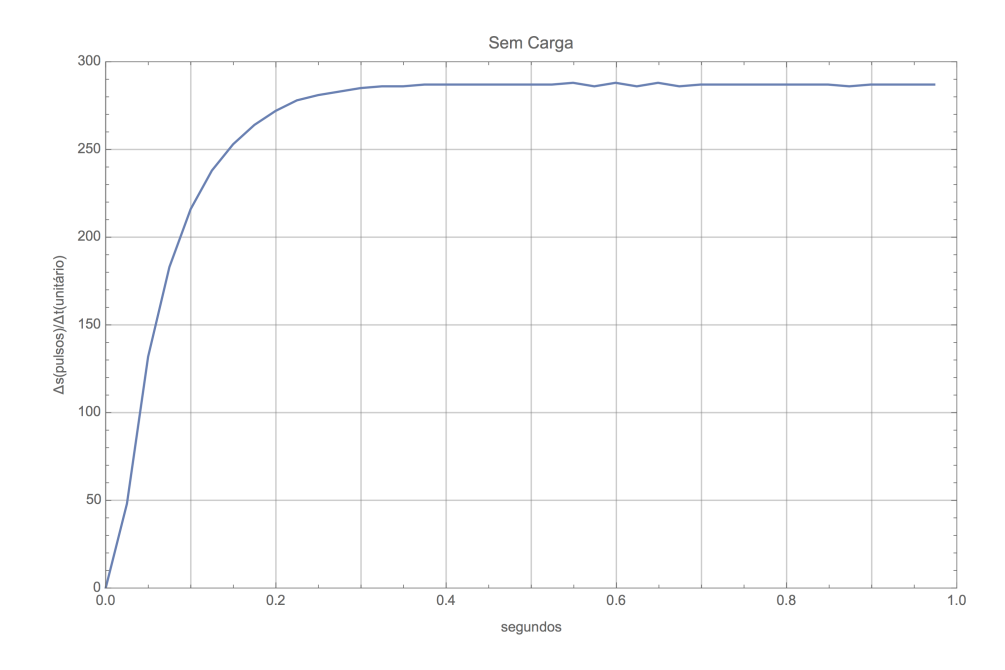

Figura 2: Exemplo de gráfico de "velocidade" da resposta do motor ao degrau para caracterização do motor.